# HENNEPIN COUNTY

## **Making a Payment**

## Overview

You will receive an email when your invoice is ready to pay. You will log into Hennepin County's secure site to make payment.

### Process

- 1. Go to the Hennepin County online payment system: <u>https://payment.hennepin.us/psc/fprd/CUSTOMER/ERP/c/NUI\_FRAMEWORK.PT\_LANDINGPAGE.GBL</u>
- 2. Log into the secure site with your email address and password. Select the **Sign In** button. If you have forgotten your password, select the Forgot your password? link and follow the prompts to reset it.

|   | Sign in<br>You will have access to He | nnepin County services and tools. |    |
|---|---------------------------------------|-----------------------------------|----|
|   | Email Address                         |                                   |    |
| Г | Password                              | Fergot your password?             |    |
| / | Sign in                               |                                   | XX |

3. Select the Make a Payment tile.

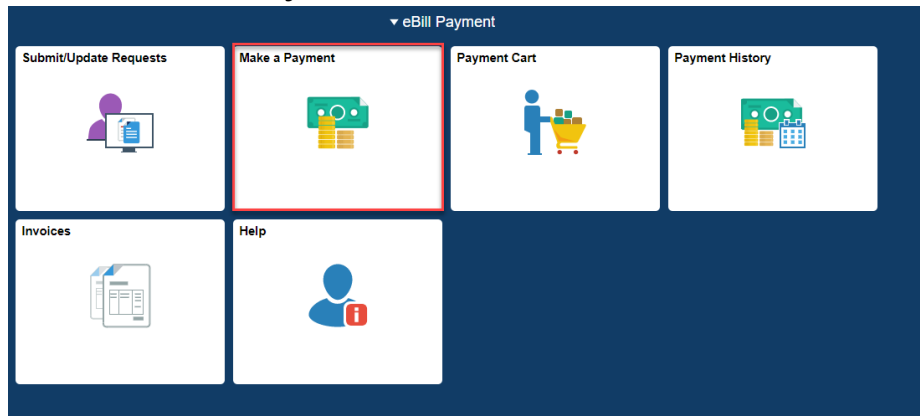

Date Created: August 20, 2021

4. Select Pay Total Balance or pay by invoice by clicking Select Invoice(s).

| ay | by | Balance |
|----|----|---------|
|    |    |         |

|                     | Amount Currency | Invoice Count |
|---------------------|-----------------|---------------|
| 내 Pay Total Balance | 585.00 USD 0    | 2 >           |
| ⊘ Pay Past Due      | 585.00 USD      | 2             |
| Pay by Invoice      |                 |               |
| Pay by Statement    |                 |               |

- 5. This example shows the **Pay Total Balance** option. Ensure the **Payment Method** is set to "Online Payment".
- 6. Review your invoice amounts, then select **Next**.

|                                     |            | Invoice    | s to Pay                        | Review and Sub  | ent            | Seve Next 3 |
|-------------------------------------|------------|------------|---------------------------------|-----------------|----------------|-------------|
| Step 1 of 2: Invoices<br>John Smith | to Pay     | "Payment M | whod Ordne Payment v Payment An | ount 586.00 USD |                | 21000       |
| Clear Cart                          |            |            |                                 |                 |                |             |
| Involce / Line ©                    | Due Date 0 | Balance 0  | Payment Amount 0                | Currency 0      | Payment Date 0 | Delete      |
| 0000000249                          | 08/24/2021 | 360.00     | 300.00                          | USD             | 08/25/2021     | 8           |
| 0000000250                          | 08/24/2021 | 205.00     | 205.00                          | USD             | 08/25/2021     |             |

7. Review your payment total, then select Submit.

| × Exit                         | Payment Ca                                    | ırt                           | :     |
|--------------------------------|-----------------------------------------------|-------------------------------|-------|
|                                | 1<br>Invoices to Pay                          | 2<br>Review and Submit        |       |
|                                |                                               |                               | Save  |
| Step 2 of 2: Review and Submit |                                               |                               |       |
| John Smith                     |                                               | Payment Method Online Payment |       |
| ← Payment Totals               |                                               |                               |       |
|                                |                                               |                               | 1 row |
|                                | Payment Amount $\diamond$ Currency $\diamond$ | Payment Date 🗘                |       |
|                                | 585.00 USD                                    | 08/25/2021                    | >     |

8. Select **OK** to confirm your payment amount and proceed to payment information.

| Are you sur | e you want | to submit this payment? |
|-------------|------------|-------------------------|
| [           | ок         | Cancel                  |
|             |            |                         |

9. Complete the **Payment Information** section and the **Payment Method** section.

| HENNEPIN COUNTY<br>MINNESOTA | One Time Payment | Payment Information                             |                     |                                                             |                  |                   |
|------------------------------|------------------|-------------------------------------------------|---------------------|-------------------------------------------------------------|------------------|-------------------|
|                              |                  | Riter Payme                                     | ent Informatio      | ı                                                           | Current Bill     |                   |
|                              |                  | All fields are required                         | d unless labeled    | as optional.                                                |                  |                   |
|                              |                  | First Name                                      |                     | Middle Name                                                 | Account #        | HNPBCPBC000000038 |
|                              |                  | John                                            |                     |                                                             | Total Amount Due | \$0.00            |
|                              |                  |                                                 |                     | Optional                                                    |                  |                   |
|                              |                  | Last Name                                       |                     | Daytime Phone Number                                        |                  |                   |
|                              |                  | Smith                                           |                     | 333-333-3333                                                |                  |                   |
|                              |                  | ZIP Code                                        |                     |                                                             |                  |                   |
|                              |                  | 12345                                           |                     |                                                             |                  |                   |
|                              |                  | Email @                                         |                     | Re-Enter email                                              |                  |                   |
|                              |                  | john.smith@yah                                  | oo.com              | john.smith@yahoo.com                                        |                  |                   |
|                              |                  | Pay this Amount \$                              | 585.00              |                                                             |                  |                   |
|                              |                  | Payment Method                                  |                     |                                                             |                  |                   |
|                              |                  | echece                                          |                     | eCheck / Bank Accour                                        | t                |                   |
|                              |                  | 🔿 VISA 🛛 👗                                      |                     | Debit Car                                                   | d                |                   |
|                              |                  | 🔿 VISA 🥌                                        | DISCIVER            | Credit Car                                                  | d                |                   |
|                              |                  |                                                 |                     | PayPa                                                       | at               |                   |
|                              |                  |                                                 |                     | PayPal Cred                                                 | it               |                   |
|                              |                  | Want to pay with Venne<br>on any device after @ | 5? Add your Venmo a | Venm<br>ccount to your wallet with your mobile device to pa | <b>y</b>         |                   |
|                              |                  | Continue                                        | Cano                | iel                                                         |                  |                   |

#### 10. Select Continue.

11. Select the **Pay** button to complete your transaction.

Note: the Total Amount includes a payment processing fee (Paymentus Fee) when paying by any method other than eCheck.

© Payments Corp. All Rights Reserved Privacy Policy. Privacy Notice to California Residents. Website Conditions of Use. Payment Authorization Terms

|  | Confirm Payment                                                                                                    |                                      | Current Bill     |                  |
|--|----------------------------------------------------------------------------------------------------|--------------------------------------|------------------|------------------|
|  | Payment Method                                                                                                    | *******5454                          | Account #        | HNPBCPBC00000003 |
|  | Payment Date                                                                                                    | Now (08/25/2021)                     | Total Amount Due | \$0.0            |
|  | Payment Amount<br>\$585.00 Paymentus Fee<br>\$14.57                                                                                             | Total Amount<br>\$599.57             |                  |                  |
|  | Click to read the Payment Authorization Terms                                                                                                   | nt Authorization Terms               |                  |                  |
|  | By clicking the <b>PAY</b> button, you agree to the servi<br>be added to this payment.<br>Click the <b>PAY</b> button to complete your payment. | e fee charged by <b>Paymentus</b> to |                  |                  |
|  | < Back Pay \$599.57                                                                                                    | Cancel                               |                  |                  |

#### 12. Print your receipt if desired.

| onfirmation #      | 5365320                    |
|--------------------|----------------------------|
|                    |                            |
| iyment Type        | Payment Bi                 |
| count #            | НИРВСРВСОООООООЗ           |
| atus               | ACCEPTE                    |
| yment Date         | Aug 25, 2021 – 12:43:47 Pl |
| syment Method      | MasterCard **********545   |
| yment Amount       | \$585.0                    |
| rvice Fee          | \$14.5                     |
| tal Amount Charged | \$599.5                    |
| Print Back to home |                            |

13. A payment confirmation will be emailed to you from "HennepinCounty-billpay@paymentus.com".

Payment Information for Hennepin County Inbox ×

| HennepinCounty-billpay@paymentus.com<br>to me ╺                                                                          |                                                                                                    |  |  |  |
|----------------------------------------------------------------------------------------------------|----------------------------------------------------------------------------------------------------|--|--|--|
| Dear JOHN SMITH,<br>We are pleased to confirm your<br>transaction. Your payment has t<br>relationship with Hennepin Cour | payment with Hennepin County. Below is the summary of your payment<br>been received and will be posted to your account. Thank you for your continued<br>nty. |  |  |  |
|                                                                                                    |                                                                                                    |  |  |  |
| Confirmation number:                                                                                                    | 53653203                                                                                                    |  |  |  |
| Payment date:                                                                                                    | Aug 25, 2021, 12:43:47 PM                                                                                                    |  |  |  |
| Payment amount:                                                                                                    | \$585.00                                                                                                    |  |  |  |
| Paymentus fee:                                                                                                    | \$14.57                                                                                                    |  |  |  |
| Total amount charged:                                                                                                    | \$599.57                                                                                                    |  |  |  |
| Payment status:                                                                                                    | ACCEPTED                                                                                                    |  |  |  |
| Contact Information                                                                                                    |                                                                                                    |  |  |  |
| First name:                                                                                                    | John                                                                                                    |  |  |  |
| Last name:                                                                                                    | Smith                                                                                                    |  |  |  |
|                                                                                                    |                                                                                                    |  |  |  |
| ZIP Code:                                                                                                    | 55487                                                                                                    |  |  |  |
| Daytime Phone Number:                                                                                                    | (612) 111-2345                                                                                                    |  |  |  |
| Email:                                                                                                    | john.smith@yahoo.com                                                                                                    |  |  |  |
|                                                                                                    |                                                                                                    |  |  |  |
| Account Information                                                                                                    |                                                                                                    |  |  |  |
| Payment type                                                                                                    | Payment Bill                                                                                                    |  |  |  |
| Account number:                                                                                                    | HNPBCPBC000000038                                                                                                    |  |  |  |
| Payment method:                                                                                                    | Credit Card                                                                                                    |  |  |  |
|                                                                                                    |                                                                                                    |  |  |  |
| Payment Method Information                                                                                               |                                                                                                    |  |  |  |
| Card type:                                                                                                    | MasterCard                                                                                                    |  |  |  |
| Card number:                                                                                                    | ******5454                                                                                                    |  |  |  |
| Card holder name:                                                                                                    | John Smith                                                                                                    |  |  |  |
|                                                                                                    |                                                                                                    |  |  |  |